#### How to export an Animation to be used in Unity

A video of the process can be viewed online here: <a href="https://www.youtube.com/watch?v=PSMsLlbmL1Y">https://www.youtube.com/watch?v=PSMsLlbmL1Y</a>

#### 1. Export the fbx file from Maya

Export the fbx file from Maya (or 3DS Max) by going to file>export all. Ensure the fbx file type is selected (in 3DS Max ensure that the animation settings are ticked).

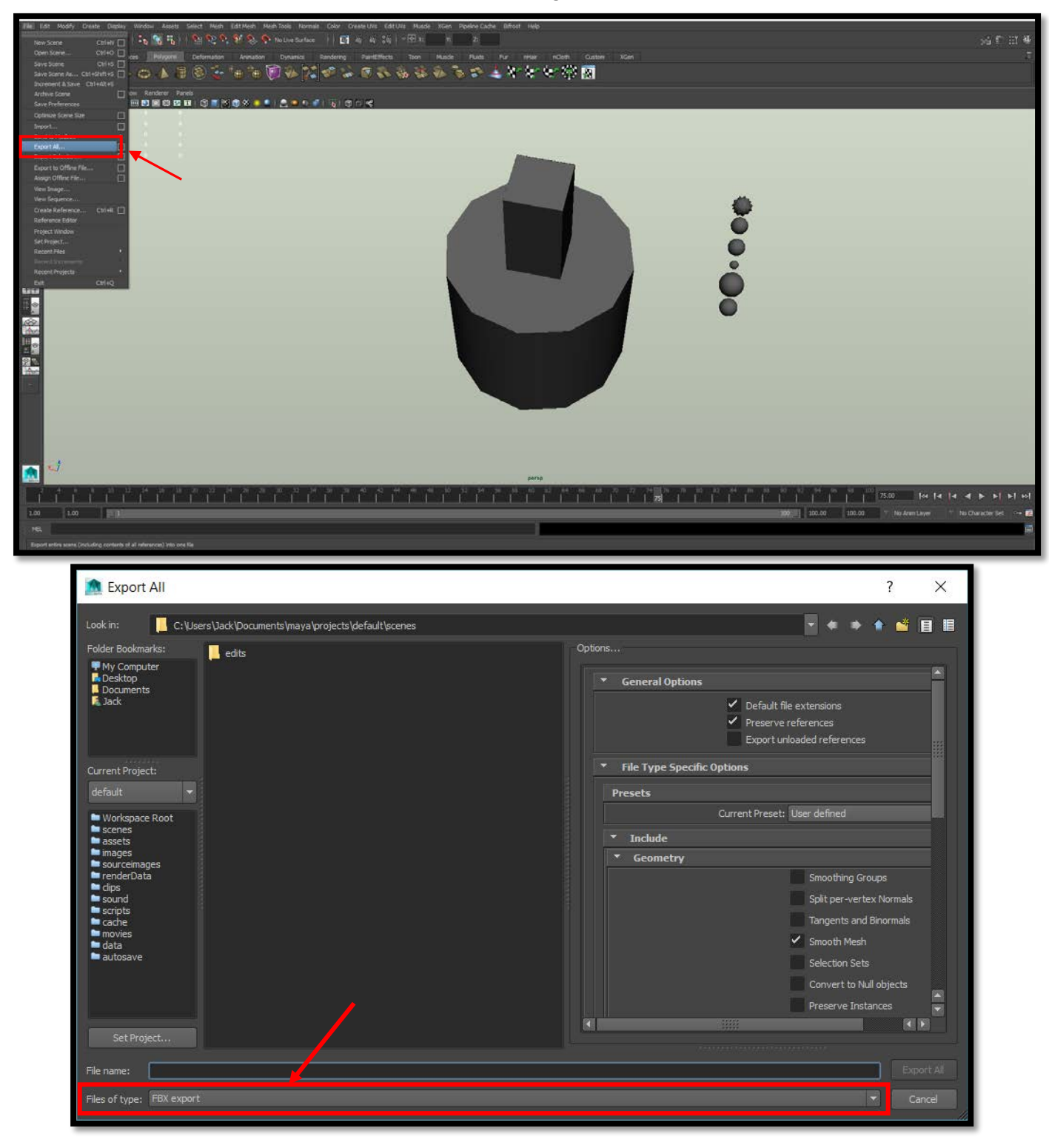

### 2. Import the file into Unity

In the Assets window right click and select Import New Asset.

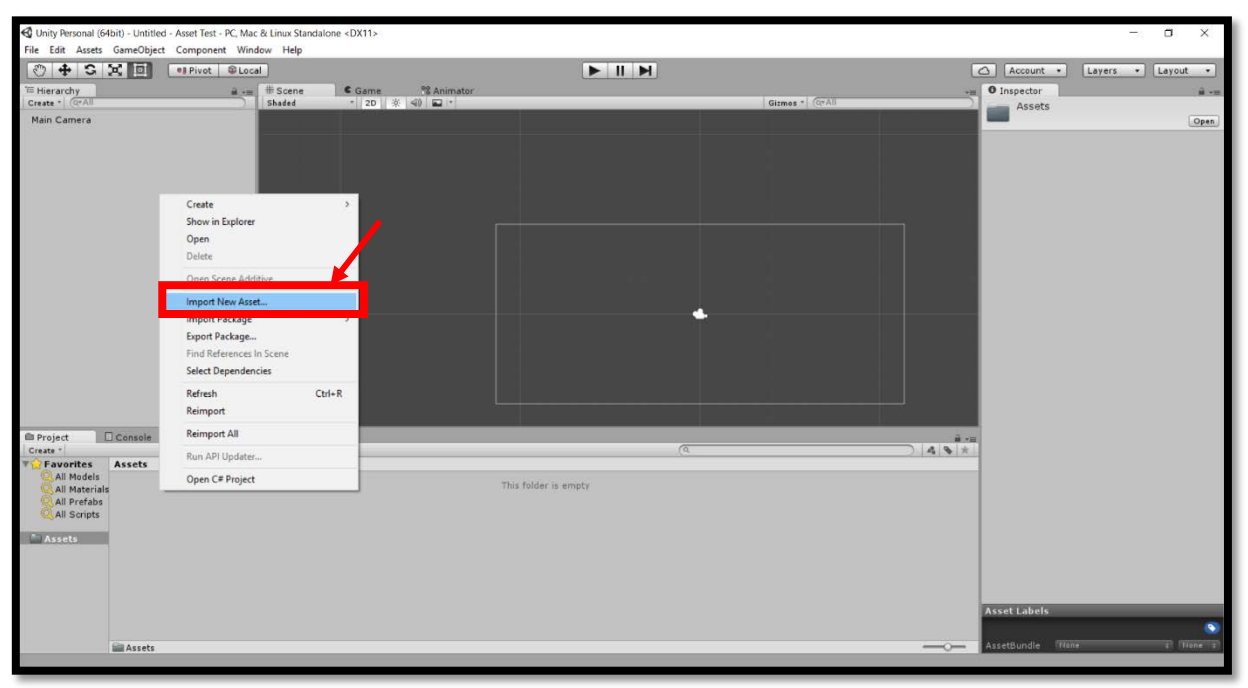

## 3. (Optional) Set the animation to loop continuously

Once imported click on the animation file. Select edit in the top right and then tick the box next to loop time.

| Materials PipelineText Bendel CannenBa. Cylinderd. Fredallo. Iceballo. Pelleball. Spik ball. Standard. Bendel CannenBa. Cylinderd. Fredallo.<br>Tecballo. Pelleball. Spik ball. Standard. Bendel CannenBa. Cylinderd. Fredallo.<br>Pelleball. Spik ball. Standard. Bendel CannenBa. Cylinderd. Fredallo.<br>Tecballo. Pelleball. Spik ball. Standard. Bendel CannenBa. Cylinderd. Fredallo.<br>Pelleball. Spik ball. Standard. Bendel CannenBa. Cylinderd. Fredallo.<br>Pelleball. Spik ball. Standard. Bendel CannenBa. Cylinderd. Bendel CannenBa. Cylinderd. Bendel CannenBa. Cylinderd. Bendel CannenBa. Cylinderd. Bendel CannenBa. Cylinderd. Bendel CannenBa. Cylinderd. Bendel CannenBa. Cylinderd. Bendel CannenBa. Cylinderd. Bendel CannenBa. Cylinderd. Bendel CannenBa. Cylinderd. Bendel CannenBa. Cylinderd. Bendel CannenBa. Cylinderd. Bendel CannenBa. Cylinder                                                                                                    | Assets ⊨                                    |                             |                           |                     |                     |                   |                |                 |                   |                                                                             |                     |                                                              |                                                                     |                                                      |
|----------------------------------------------------------------------------------------------------|---------------------------------------------|-----------------------------|---------------------------|---------------------|---------------------|-------------------|----------------|-----------------|-------------------|-----------------------------------------------------------------------------|---------------------|--------------------------------------------------------------|---------------------------------------------------------------------|------------------------------------------------------|
| Materials PipelineTest BoxOO1 CannenBa. CylinderO. FireBallO. tecBallO. PelletBall. SpikBall. Standard. BoxOO1 CannenBa. CylinderO. FireBallO.<br>TecBallO. PelletBall. SpikBall. Standard. Standard. BoxOO1 CannenBa. CylinderO. FireBallO.<br>TecBallO. PelletBall. SpikBall. Standard. Standard. BoxOO1 CannenBa. CylinderO. FireBallO.<br>TecBallO. PelletBall. SpikBall. Standard. Standard. BoxOO1 CannenBa. CylinderO. FireBallO.<br>Texte Onto PelletBall. SpikBall. Standard. BoxOO1 CannenBa. CylinderO. FireBallO.<br>Texte Onto PelletBall. SpikBall. Standard. FireBallO.<br>Texte Onto PelletBall. SpikBall. Standard. BoxOO1 CannenBa. CylinderO. FireBallO.<br>Texte Onto PelletBall. SpikBall. Standard. CylinderO. FireBallO.<br>Texte Onto PelletBall. SpikBall. Standard. CylinderO.<br>Texte Onto PelletBall. SpikBall. Standard. CylinderO.<br>Texte Onto PelletBall. SpikBall. Standard. CylinderO.<br>Texte Onto PelletBall. SpikBall. Standard. CylinderO.<br>Texte Onto PelletBall. SpikBall. Standard. CylinderO.<br>Texte Onto PelletBall. SpikBall. Standard. CylinderO.<br>Texte Onto PelletBall. SpikBall. Standard. CylinderO.<br>Texte Onto PelletBall. SpikBall. Standard. CylinderO.<br>Texte Onto PelletBall. SpikBall. Standard                                                                                                    |                                             |                             |                           | 0                   |                     | 0                 | 9              | 0               |                   | 0                                                                           |                     | ٢                                                            |                                                                     | 0                                                    |
| Reballo.       Palletball.       Standard.       Palletball.       Standard.         Reballo.       Palletball.       Standard.       Palletball.       Standard.         Reballo.       Palletball.       Standard.       Palletball.       Standard.         Reballo.       Palletball.       Standard.       Palletball.       Standard.         Reballo.       Palletball.       Standard.       Palletball.       Standard.         Reballo.       Palletball.       Standard.       Palletball.       Standard.         Reballo.       Palletball.       Standard.       Palletball.       Standard.         Reballo.       Palletball.       Standard.       Palletball.       Standard.         Reballo.       Palletball.       Standard.       Palletball.       Standard.         Reballo.       Palletball.       Standard.       Palletball.       Standard.         Reballo.       Palletball.       Standard.       Standard.       Palletball.       Standard.         Reballo.       Palletball.       Standard.       Standard.       Standard.       Standard.         Reballo.       Palletball.       Standard.       Standard.       Standard.       Standard.         Palletballo.       Palle                                                                                                    | Materials                                   | PipelineTest                | Box001                    | CannonBa            | Cylinder0           | FireBall0         | IceBall0       | PelletBall      | SpikeBall         | Standard                                                                    | Box001              | CannonBa                                                     | Cylinder0                                                           | FireBall0                                            |
| IceBallo_ PelletBall_ SpikeBall_ SpikeBall_ Standard       Tike 001       PipelineT.         Standard Generative Company       Imperiative Company       Imperiative Company       Imperiative Company         Standard Generative Company       Imperiative Company       Imperiative Company       Imperiative Company       Imperiative Company         Nuccess       Imperiative Company       Imperiative Company       Imperiative Company       Imperiative Company       Imperiative Company         Nuccess       Imperiative Company       Imperiative Company       Imperiative Company       Imperiative Company       Imperiative Company         Nuccess       Imperiative Company       Imperiative Company       Im                                                                                                    |                                             | ٢                           | ٨                         | ٢                   | •                   | -                 |                |                 |                   |                                                                             |                     |                                                              |                                                                     |                                                      |
| Autor       Database       Dispector       Dispector         Autor       Dispector       Dispector       Dispector         Autor       Dispector       Dispector       Dispector         Autor       Dispector       Dispector       Dispector         Nuc Careros       Dispector       Dispector       Dispector         Nuc Careros       Dispector       Dispector       Dispector         Nuc Careros       Dispector       Dispector       Dispector         Nuc Careros       Dispector       Dispector       Dispector         Nuc Careros       Dispector       Dispector       Dispector         Nuc Careros       Dispector       Dispector       Dispector         Nuc Careros       Dispector       Dispector       Dispector         Nuc Careros       Dispector       Dispector       Dispector         Nuc Careros       Dispector       Dispector       Dispector       Dispector         Nuc Careros       Dispector       Dispector       Dispector       Dispector       Dispector         Nuc Careros       Dispector       Dispector       Dispector       Dispector       Dispector       Dispector         Nuc Careros       Dispector       Dispector <t< td=""><td>IceBallO</td><td>PelletBall</td><td>SpikeBall</td><td>Standard</td><td>Take 001</td><td>PipelineT</td><td></td><td></td><td></td><td></td><td></td><td></td><td></td><td></td></t<>                                                                                                    | IceBallO                                    | PelletBall                  | SpikeBall                 | Standard            | Take 001            | PipelineT         |                |                 |                   |                                                                             |                     |                                                              |                                                                     |                                                      |
| The Life and General Water Hat<br>The Life and General Water Hat<br>We have been by the Hat<br>We have been by the Hat<br>We have                                                                                                    | A Units Descend (Mbit) - Unitid             | nt - Arnal Tant - D' Mar Sc | inux Statefaltere - DV111 |                     |                     |                   |                |                 |                   |                                                                             |                     |                                                              |                                                                     |                                                      |
| Barby       Sale       Sale                                                                                                    | File Edit Assets GameObje                   | t Component Window          | Help                      |                     |                     |                   |                |                 |                   | and the second                                                              |                     | O Inspector                                                  |                                                                     | Open                                                 |
| Nut Catero       Instrumenton       Instrumenton       Instrumenton         Nut Catero       Instrumenton       Instrumenton       Instrumenton         Instrumenton       Instrumenton       Instrumenton       Instrumenton         Instrumenton       Instrumenton       Instrumenton       Instrumenton         Instrumenton       Instrumenton       Instrumenton       Instrumenton         Instrumenton       Instrumenton       Instrumenton       Instrumenton         Instrumenton       Instrumenton       Instrumenton       Instrumenton         Instrumenton       Instrumenton       Instrumenton       Instrumenton         Instrumenton       Instrumenton       Instrumenton       Instrumenton         Instrumenton       Instrumenton       Instrumenton       Instrumenton         Instrumenton       Instrumenton       Instrumenton       Instrumenton         Instrumenton       Instrumenton       Instrumenton       Instrumenton         Instrumenton       Instrumenton       Instrumenton       Instrumenton         Instrumenton       Instrumenton       Instrumenton       Instrumenton         Instrumenton       Instrumenton       Instrumenton       Instrumenton         Instrumenton       Instrumenton <t< td=""><td>THierarchy<br/>Create * (2:41</td><td>a</td><td>Scene Gam</td><td>e 🥵 Animator</td><td></td><td></td><td>Gizmes *</td><td></td><td>• O Inspe</td><td>ctor</td><td>● LAYOUT ●</td><td>Mode</td><td>I Rig</td><td>Animations</td></t<>                                                                                                    | THierarchy<br>Create * (2:41                | a                           | Scene Gam                 | e 🥵 Animator        |                     |                   | Gizmes *       |                 | • O Inspe         | ctor                                                                        | ● LAYOUT ●          | Mode                                                         | I Rig                                                               | Animations                                           |
| Index     Index     Index </td <td>Main Camera</td> <td></td> <td></td> <td>den and an order of</td> <td></td> <td></td> <td></td> <td></td> <td></td> <td>2002</td> <td>Edt.</td> <td>Import Anim</td> <td>ation 🗹</td> <td></td>                                                                                                    | Main Camera                                 |                             |                           | den and an order of |                     |                   |                |                 |                   | 2002                                                                        | Edt.                | Import Anim                                                  | ation 🗹                                                             |                                                      |
| Crist Ofiel Crist Ofiel Crist Ofiel Crist States States St                                                                                                    |                                             |                             |                           |                     |                     |                   |                |                 | Loop Ti           | Pose                                                                        | (30.995)            | Resample C                                                   | urves 🗹                                                             |                                                      |
| Constant Active Terreteres     Constant Constant Con                                                                                                    |                                             |                             |                           |                     |                     |                   |                |                 | Cyc               | e Offset                                                                    | 1                   | Anim. Comp                                                   | ression Keyfram                                                     | e Reduction 8                                        |
| Brought       Complete       Complete                                                                                                    |                                             |                             |                           |                     |                     |                   |                |                 | Curves            | Petri 6 Quaterniair 6 Eolair<br>der 0 PPtri 5<br>Totali 60, Constant 35 (6) | 0.Scale: 6 Miscles) | Rotation Erro                                                | 0.5                                                                 |                                                      |
| Rouged<br>Rouged<br>Rouged |                                             |                             |                           |                     |                     |                   |                |                 | (0.0%)<br>(49.21) | lforeacti 24 (40.0%)                                                        |                     | Scale Error                                                  | 0.5                                                                 |                                                      |
| Broget       Clips       Start       End         Constitution       A (1)       Index (1)       Index (1)                                                                                                    |                                             |                             |                           |                     |                     |                   |                |                 | _                 |                                                                             |                     | Rotation error<br>allowed in deg<br>maximum dist<br>percents | is defined as maxi<br>rees, for others it i<br>ance/delta deviation | mum angle deviation<br>s defined as<br>on allowed in |
| A rouged       Console       0.0 100.0         Consol       Console       0.0 100.0         Consol       Console       0.0 100.0         Consol       Console       0.0 100.0         Market       Console       Console         Market       Console       Console         Market       Console       Console         Market       Console       Console         Market       Console       Console         Market       Console       Console         Market       Console       Console         Market       Console       Console         Market       Sole       Console         Market       Sole       Console         Market       Sole       Console         Market       Sole       Sole         Market       Sole       Sole         Market       Sole       Sole         Market       Sole       Sole         Market       Sole       Sole         Market       Sole       Sole         Market       Sole       Sole         Market       Sole       Sole         Market       Sole       Sole                                                                                                    |                                             |                             |                           |                     |                     |                   |                |                 |                   |                                                                             |                     | Clips                                                        |                                                                     | Start End                                            |
| R rojote<br>Constitution<br>Constitution<br>Consti                                                                                                    |                                             |                             |                           |                     |                     |                   |                |                 |                   |                                                                             |                     | Take 001                                                     |                                                                     | 0.0 100.0                                            |
| Broject Conside<br>Construction Astrib -<br>Construction Astrib -<br>Additive Reference Filler<br>Astrib -<br>Additive Reference Filler                                                                                                    |                                             |                             |                           |                     |                     |                   |                |                 |                   |                                                                             |                     |                                                              |                                                                     |                                                      |
| Viernies       Arcti-         Miderial       Arcti-         Miderial       Arcti-         Miderial       Arcti-         Miderial       Arcti-         Miderial       Arcti-         Miderial       Arcti-         Miderial       Statut         Miderial       Statut                                                                                                    | E Project Console                           |                             | _                         | _                   |                     |                   | _              |                 |                   |                                                                             |                     | O Take 0                                                     | 01                                                                  | 6                                                    |
| And the set of the set of the set                                                                                                    | Favorites Assets >                          |                             |                           |                     |                     |                   |                |                 |                   |                                                                             |                     |                                                              |                                                                     |                                                      |
| Material Partier Register 18 10:00 (200 0%) France 0<br>Locality Partier 18 70:00 (200 0%) France 0<br>Locality Partier 18 70:00 (200 0%) France 0<br>Locality Par                                                                                                    | All Materials<br>All Prefabs<br>All Scripts |                             | 9                         | •••                 | 0 0                 | 9.0               |                | •               | Take 00           |                                                                             | 9 - 0 - 1,00        | 0100                                                         | 11,09 1                                                             | 2100 1 13100                                         |
| Schälle, Pelletalt, Spädalt, Spädal                                                                                                    | Materia Materia                             | la PipelineTest Baul        | 01 CarnonBa. C            | ylinder0. FireBall0 | IceBall0 PelletBall | SpikeBall. Stand- | erd. Box001 Ce | nos8a Cylinder0 | FireBallO.        |                                                                             |                     | Start 0                                                      |                                                                     | End 100                                              |
| Schälle, Pelletali, Spädal, Steater, Spädal, Steater, Spädal, Steater, Spädal, Steater, Spädal, Steater, Spädal, Spädal, Späd                                                                                                    |                                             |                             |                           | 🕞 🚨 Ì               |                     |                   |                |                 |                   |                                                                             | Saul No.            | Loop Time                                                    | 1                                                                   |                                                      |
| WPgelestet/283         Cycle Offset         0           Addive Reference F         Addive Reference F                                                                                                    | trabili                                     | Pellethall Sole             | all Standard              | PoetorT             |                     |                   |                |                 |                   | 1000                                                                        | 444                 | Loop Pose                                                    |                                                                     |                                                      |
| Wheelentrat/201 Additive Reference F                                                                                                    |                                             |                             |                           |                     |                     |                   |                |                 |                   | 0:00 (000.0%) Fr                                                            | ame 0               | Cycle Off                                                    | iet 0                                                               |                                                      |
|                                                                                                    | Pipeline                                    | Test.FBX                    |                           |                     |                     |                   |                |                 |                   |                                                                             | •                   | Additive Ref                                                 | erence F                                                            |                                                      |

#### 4. Create an Animator Controller

Right click in the Asset window and select Create>Animator Controller.

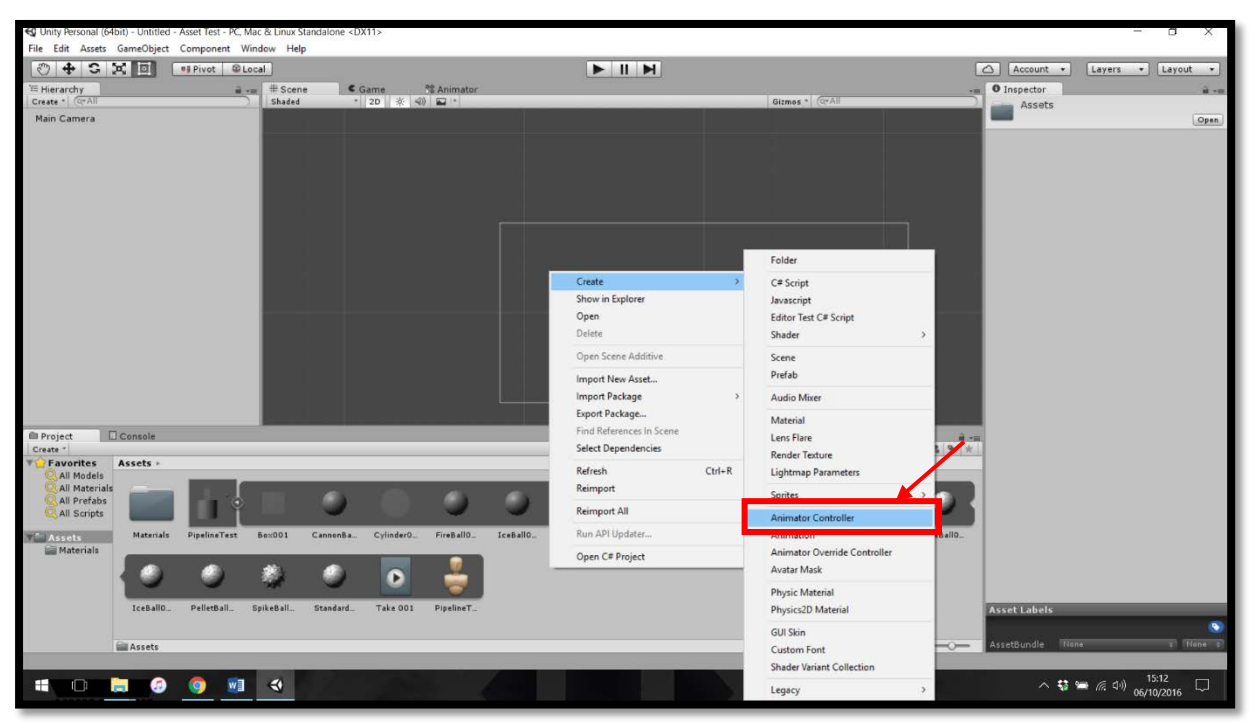

#### 5. Link the animation to the controller

Double click on the Animator Controller then drag and drop in the animation.

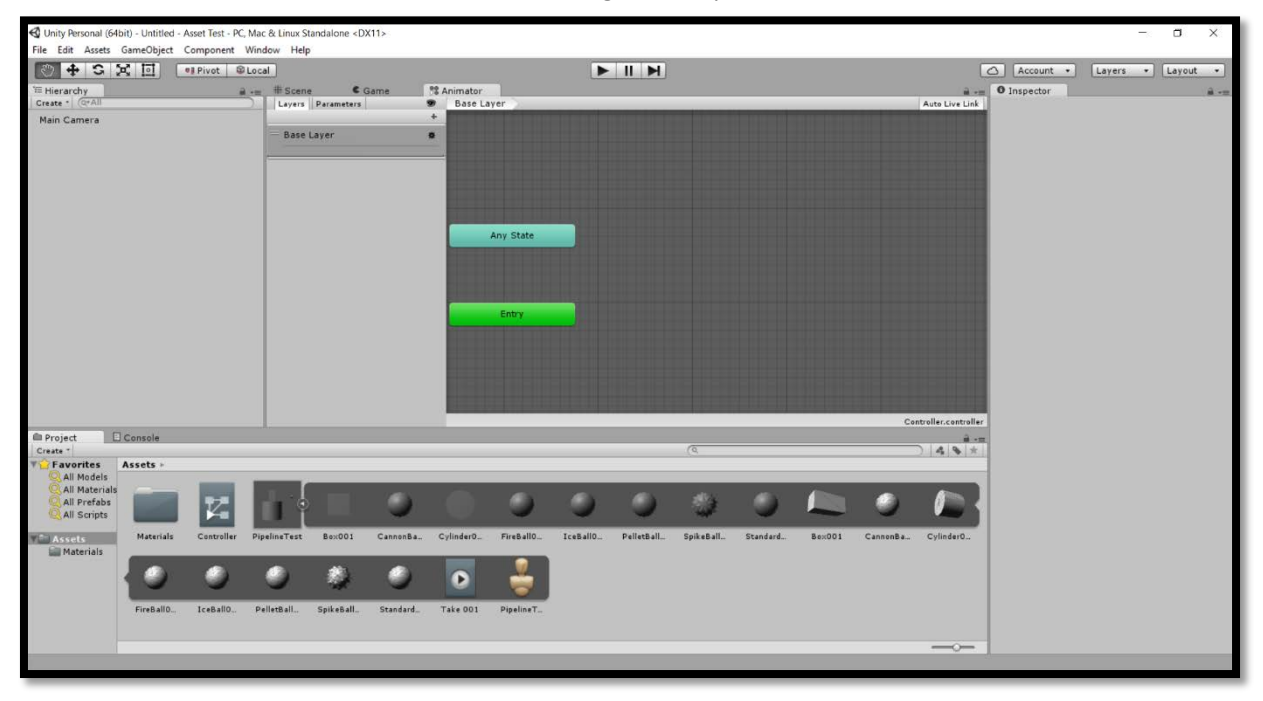

| C Unity Personal (6                                      | 4bit) - Untitled - A | sset Test - PC. Ma | c & Linux Standalone | <dx11></dx11> |                          |    |        |              |         |   |              |                            | -                                                                                                    | a x                                        |            |          |
|----------------------------------------------------------|----------------------|--------------------|----------------------|---------------|--------------------------|----|--------|--------------|---------|---|--------------|----------------------------|----------------------------------------------------------------------------------------------------|--------------------------------------------|------------|----------|
| File Edit Assets                                         | GameObject (         | component Win      | dow Help             |               |                          |    |        |              |         |   |              |                            |                                                                                                    |                                            | Animator   |          |
| 0 + 0                                                    | X 🗉 🖸                | Pivot @Loc         | al                   |               |                          |    | ► II ► |              |         |   |              | C.                         | Account • Layers • La                                                                                                    | Layout •                                   | Base Layer |          |
| Te Hierarchy<br>Create * (0*All                          |                      | # -=               | Escene               | C Game        | S Animator<br>Base Layer | _  | _      | _            | _       | _ |              | Auto Live Link             | Inspector  Take 001                                                                                                    | # -=<br>0                                  |            |          |
| Main Carmera                                             |                      |                    | Base Layer           |               | Any Stat                 | -  |        |              |         |   |              |                            | Lange 2:333<br>Goot Time:<br>Loop Para:<br>Copie Offer:<br>Searce 0: Prev<br>Course For Screen St. Harr 9 Scale<br>Searce 0: Prev<br>Course 1: Free Screen St. 640-094 (c)<br>Course 1: Free St. 640-094 (c)<br>Course 1: Free St. 640-094 (c)<br>Cours | Eden)<br>30 FPS<br>As 5 Marcine<br>Cense 0 | Any State  |          |
| Project<br>Creste *<br>Favorites                         | Console              |                    |                      |               |                          |    |        | (Q           |         |   | Corr         | poller controller<br>A S * |                                                                                                    |                                            | Entry      | Take 001 |
| All Models<br>All Material<br>All Prefabs<br>All Scripts |                      | Z                  |                      | 9             | 0.0                      |    | 0      | ٢            | 9       |   | 9            |                            | Take 001                                                                                                    | • 1.00                                     |            |          |
| Materials                                                |                      |                    | • •                  | 0             | •                        |    | e      | ayın eb bit. | and the |   | Carriella L. | Cynnwol U.                 |                                                                                                    | -10                                        |            |          |
|                                                          | FireBall0.           | IceBell0_ P        | elletBall. SpikeBa   | LStendard     | Tale 001 Pipeline        | π. |        |              |         |   |              |                            | 0:00 (000.0%) Frame 0                                                                                                    | •                                          |            |          |
|                                                          | an Pipeline Test     | .HBX               | _                    | _             | _                        | _  | _      | _            | _       | _ | _            |                            |                                                                                                    |                                            |            |          |

# 6. Add the object to the scene

Drag the object into the Hierarchy on the left to view it in the Scene.

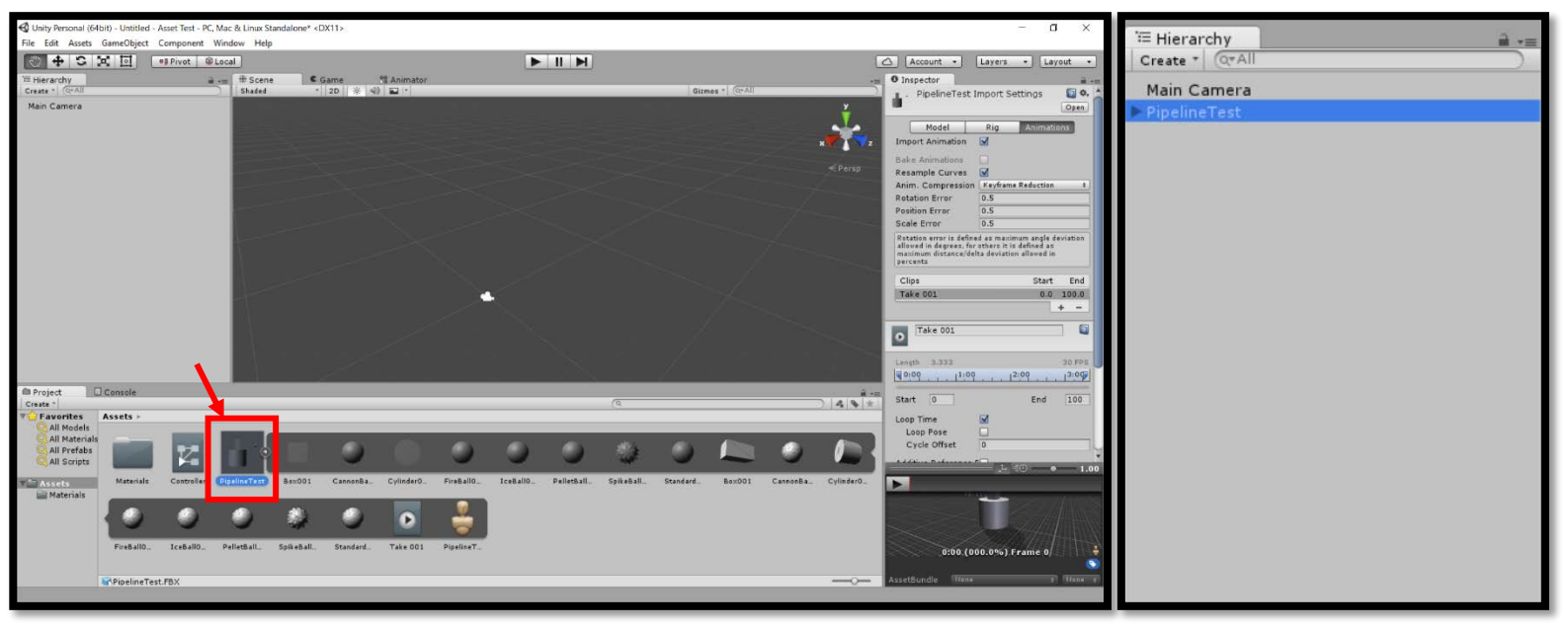

# 7. Add the Controller to the object in the scene

Select the object in the Hierarchy and drag the Animator Controller you created earlier into the Controller box on the right.

| Assets ►                                                                                          |                                                      |                                        |                    |              |             |                   |              |             |              |                 |            |            |
|---------------------------------------------------------------------------------------------------|------------------------------------------------------|----------------------------------------|--------------------|--------------|-------------|-------------------|--------------|-------------|--------------|-----------------|------------|------------|
| Materials                                                                                         | oller PipelineTest                                   | Box001                                 | CannonBa           | Cylinder0    | FireBall0_  | IceBallO          | PelletBall_  | SpikeBall   | Standard     | Bex001          | CannonBa   | Cylinder0  |
| FireBall0 IceBa                                                                                   | IIO PelletBall                                       | SpikeBall                              | Standard           | Take 001     | PipelineT   |                   |              |             |              |                 |            |            |
|                                                                                                   |                                                      |                                        |                    |              |             |                   |              |             |              |                 |            |            |
| Unity Personal (64bit) - Untitle<br>File Edit Assets GameObjec                                    | d - Asset Test - PC, Mac & Lin<br>t Component Window | ux Standalone* <dx11<br>Help</dx11<br> | 1>                 |              |             |                   |              |             |              |                 |            | - a ×      |
| • + S X 🗉                                                                                         | •B Pivot @ Local                                     | 1.12                                   |                    |              |             |                   |              |             |              | Account         | t • Layers | • Layout • |
| TE Hierarchy<br>Create 1 (* 248)<br>Nain Camera<br>N Pyelore Yest                                 | i - Sha                                              | Gan<br>Gad 22                          | ** Anima<br>  * ≪) | ter"         |             |                   | Gim          | 95 * ((rAl) | <pre> </pre> | (a) C Inspector | Add Compon | a          |
| Project Console                                                                                   |                                                      |                                        |                    |              |             | (0,               |              |             |              |                 |            |            |
| All Models<br>All Materials<br>All Prefabs<br>All Prefabs<br>All Scripts<br>Materials<br>Material | Controller PipelineT                                 | sst Box001 C                           | CannonBa Cylinde   | r0 FireBall0 | JiceBallO F | PelletBall SpikeB | all Standard | Bex001 Can  | 9 Door       |                 |            |            |
| FireBallO                                                                                         | . IceBallo PelletBal                                 | L. SpikeBall. S                        | Standard Take 0    | 01 PipelineT |             |                   |              |             |              |                 |            |            |
|                                                                                                   |                                                      |                                        |                    |              |             |                   |              |             |              |                 |            |            |

## 8. Play the scene

When pressing play the animation should play correctly (you might have to adjust the camera to see it correctly).

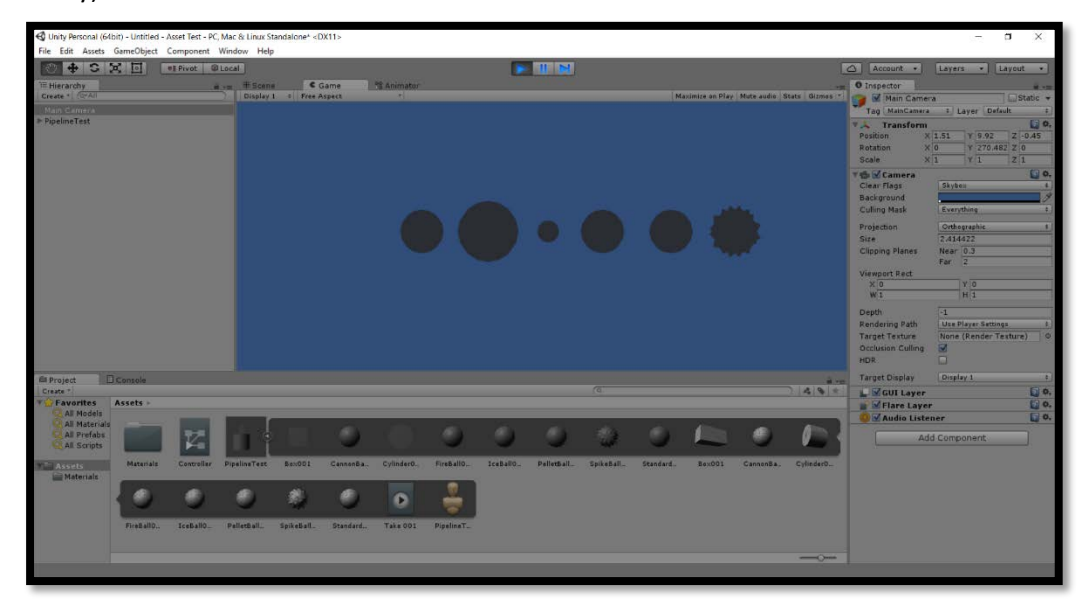

# Video of above steps:

Click on the image below to view a video of the above tutorial

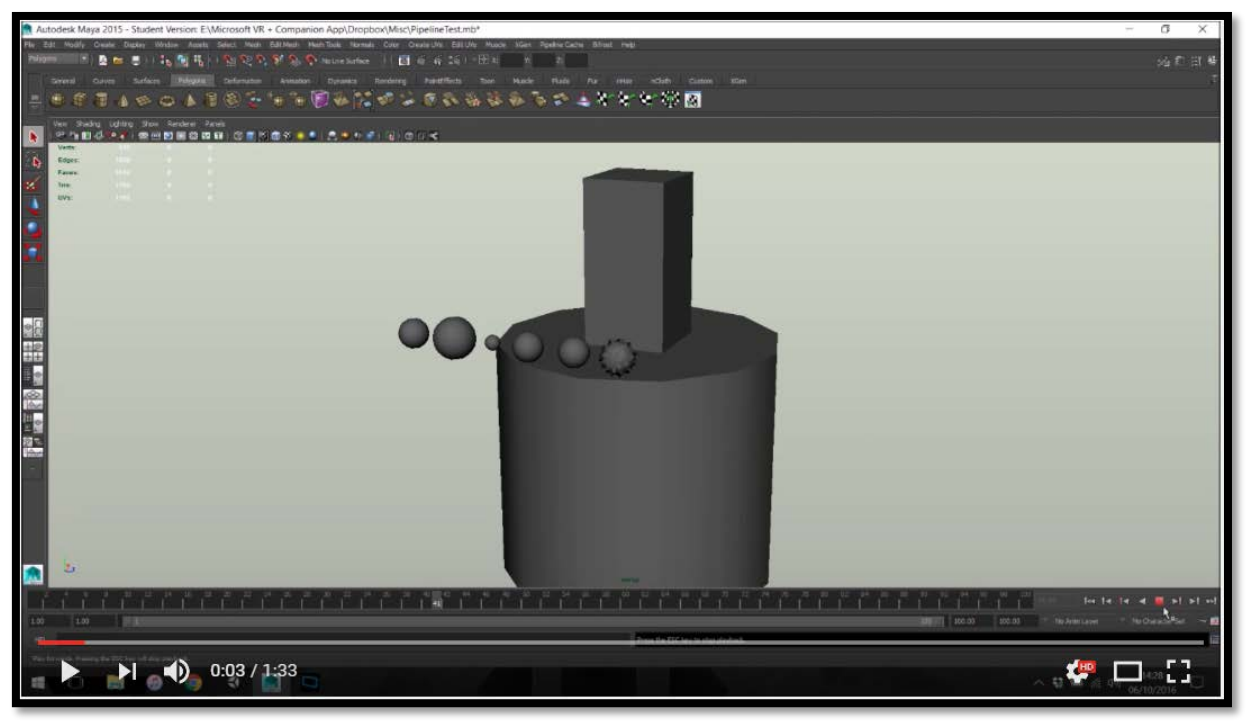